## <u> ಮೋಟಾರು ವಾಹನ ಇಲಾಖೆ – ಕೇರಳ</u>

## <u>ವಾಹನ್ ಚೆಕ್ ಪೋಸ್ಟ್ -ಆನ್ ಲೈನ್ ತೆರಿಗೆ ಮತ್ತು ಶುಲ್ಕ ಪಾವತಿ</u>

- In parivahan.gov.in ಮುಖಪುಟದಲ್ಲಿ, ಆನ್, ಸೇವೆಗಳ ಮೆನುವಿನಲ್ಲಿ ಚೆಕ್ ಪೋಸ್ಟ್ ತೆರಿಗೆಯನ್ನು ಆಯ್ಕೆಮಾಡಿ.
- ಬಾರ್ಡರ್ ತೆರಿಗೆ ಪಾವತಿ ಮೆನುವಿನಲ್ಲಿ ತೆರಿಗೆ ಪಾವತಿಯನ್ನು ಆಯ್ಕೆಮಾಡಿ
- ವಿಸಿಟಿಂಗ್ ಸ್ಟೇಟ್ ಕೇರಳ ಮತ್ತು ಸೇವಾ ಹೆಸರು ವಾಹನ ತೆರಿಗೆ ಸಂಗ್ರಹ (ಇತರ ರಾಜ್ಯ) ಆಯ್ಕೆಮಾಡಿ ಮತ್ತು GO ಬಟನ್ ಕ್ಲಿಕ್ ಮಾಡಿ
- ವಾಹನ ನೋಂದಣಿ ಸಂಖ್ಯೆಯನ್ನು ವಾಹನ್ ಸ್ವರೂಪದಲ್ಲಿ ನಮೂದಿಸಿ ಮತ್ತು ವಿವರಗಳನ್ನು ಪಡೆಯಿರಿ ಬಟನ್ ಕ್ಲಿಕ್ ಮಾಡಿ. ವಾಹನದ ವಿವರಗಳು ವಾಹನದಲ್ಲಿ ಲಭ್ಯವಿದ್ದರೆ ವಾಹನದ ವಿವರಗಳು ಗೋಚರಿಸುತ್ತವೆ
- ವಾಹನವು ಪ್ರವೇಶಿಸ<mark>ಲು ಉ</mark>ದ್ದೇಶಿಸಿರುವ ಗಡಿ ಚೆಕ್ ಪೋಸ್ಟ್ ನ ಹೆಸರನ್ನು ಆಯ್ಕೆಮಾಡಿ
- ವಾಹನದ ಪ್ರಕಾರ ಮತ್ತು <mark>ಪ</mark>ರವಾನಗಿ ಪ್ರಕಾರದ ಪ್ರಕಾರ ಅಗತ್ಯವಿರುವ ನಿಯತಾಂಕ<mark>ಗಳ</mark>ನ್ನು ಭರ್ತಿ ಮಾಡಿ
- ತಾತ್ಕಾಲಿಕ ಅನುಮತಿಯ ಸಂದರ್ಭದಲ್ಲಿ ಅಗತ್ಯಕ್ಕೆ ಅನುಗುಣವಾಗಿ WEEKLY / MONTHLY ತೆರಿಗೆ ಮೋಡ್ ಅನ್ನು ಆಯ್ಕೆಮಾಡಿ

- ಸರಕು ವಾಹನಗಳ ತೆ<mark>ರಿಗೆ ಪಾವತಿಯ ಸಂದರ್ಭದಲ್ಲಿ (GVW<3000kg) ತ್ರೈಮಾಸಿಕ ತೆರಿಗೆ ಮ</mark>ೋಡ್ ಆಯ್ಕೆಮಾಡಿ

- ಅಖಿಲ ಭಾರತ ಪ್ರವಾಸಿ ವಾಹನಗಳ ತೆರಿಗೆ ಪಾವತಿಯ ಸಂದರ್ಭದಲ್ಲಿ, ತ್ರೈಮಾಸಿಕ ತೆರಿಗೆ ಮೋಡ್ ಅನ್ನು ಆಯ್ಕೆಮಾಡಿ
- ದಿನಾಂಕದಿಂದ ತೆರಿಗೆಯನ್ನು ಆಯ್ಕೆ ಮಾಡಿ (ಪರ್ಮಿಟ್ ಸಿಂಧುತ್ವ) ಮತ್ತು ತೆರಿಗೆ ಲೆಕ್ಕಾಚಾರ ಬಟನ್ ಕ್ಲಿಕ್ ಮಾಡಿ. ತೆರಿಗೆ, ಸೆಸ್, ಪರವಾನಗಿ ಶುಲ್ಕ ಮತ್ತು ಒಟ್ಟು ಮೊತ್ತವನ್ನು ಪ್ರದರ್ಶಿಸಲಾಗುತ್ತದೆ. ನಂತರ ಪೇ ಟ್ಯಾಕ್ಸ್ ಬಟನ್ ಕ್ಲಿಕ್ ಮಾಡಿ
- ದೃಢೀಕರಣ ವಿಂಡೋ ಕಾಣಿಸಿಕೊಳ್ಳುತ್ತದೆ. <mark>ಪಾವತಿ</mark> ಮಾಡಲು ದೃಢೀಕರಿಸು ಬಟನ್ ಕ್ಲಿಕ್ ಮಾಡಿ
- ಯಶಸ್ವಿ ಪಾವತಿಯ ನಂತರ, ತೆರಿಗೆ ಪರವಾನಗಿ ಮತ್ತು ತಾತ್ಕಾಲಿಕ ಪರವಾನಗಿಯನ್ನು ರಚಿಸಲಾಗುತ್ತದೆ. ಪ್ರಿಂಟ್ ಬಟನ್ ಮೇಲೆ ಕ್ಲಿಕ್ ಮಾಡಿ
- ವಾಹನವು ವಾಹನ್ ಅಲ್ಲದ ರಾಜ್ಯದಿಂದ ಬಂದಿದ್ದರೆ/ವಾಹನ್ನಲ್ಲಿ ಡೇಟಾ ಲಭ್ಯವಿಲ್ಲದಿದ್ದರೆ, ನೋಂದಣಿ ಪ್ರಮಾಣಪತ್ರದ ಪ್ರಕಾರ ವಿವರಗಳನ್ನು ಎಚ್ಚರಿಕೆಯಿಂದ ಭರ್ತಿ ಮಾಡಿ ಮತ್ತು ತೆರಿಗೆ/ಶುಲ್ಕ ಪಾವತಿ ಮತ್ತು ಪರವಾನಗಿ ಉತ್ಪಾದನೆಗೆ ಮುಂದುವರಿಯಿರಿ.